## Dell Display and Peripheral Manager sur Mac

Guide d'utilisation

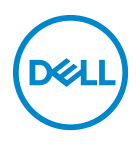

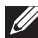

**REMARQUE : Une REMARQUE indique des informations importantes** qui vous aideront à mieux utiliser votre ordinateur.

Copyright © 2022 Dell Inc. ou ses filiales. Tous droits réservés. Dell, EMC et les autres marques de commerce sont des marques de commerce de Dell Inc. ou de ses filiales. Les autres marques de commerce peuvent être des marques de commerce de leurs propriétaires respectifs.

2022 - 06

Rev. A00

# Contenu

| Vue d'ensemble5                                                                                             |
|----------------------------------------------------------------------------------------------------|
| Télécharger et configurer Dell Display and                                                                  |
| Télécharger Dell Display and Peripheral Manager 6<br>Connectez votre moniteur et votre webcam à votre Mac 6 |
| Avant de lancer Dell Display and Peripheral<br>Manager                                                      |
| Utiliser la boîte de dialogue des Réglages rapides 9                                                        |
| Lancer Dell Display and Peripheral Manager11                                                                |
| Ajuster la luminosité et le contraste                                                                       |
| Définir le mode d'affichage du moniteur 13                                                                  |
| Organiser les fenêtres avec Arrangement facile 14                                                           |
| Utiliser Application Window Snap                                                                            |
| Utiliser la webcam 18                                                                                       |
| Configurer la webcam 18                                                                                     |
| Contrôle de la caméra 19                                                                                    |
| Couleurs et image 19                                                                                        |
| Mise à jour du micrologiciel de la caméra                                                                   |
| Gérer plusieurs entrées vidéo 21                                                                            |
| Sélectionner le mode PIP/PBP                                                                                |
| Configurer le KVM                                                                                           |

3

(Dell

| Appliquer les fonctionnalités de conservation d'énergie                                 |
|-----------------------------------------------------------------------------------------|
| Autres touches de raccourci                                                             |
| Restaurer les positions des applications                                                |
| Dépannage                                                                               |
| Moniteurs et webcams Dell non pris en charge par Dell<br>Display and Peripheral Manager |
| Impossible de détecter un moniteur ou une webcam Dell pris en charge                    |
| Mettre à jour le logiciel Dell Display and                                              |
| Peripheral Manager 32                                                                   |

DELL

## Vue d'ensemble

Dell Display and Peripheral Manager (DDPM) est une application Apple macOS utilisée pour gérer un moniteur ou un groupe de moniteurs ou de webcams.

Dell Display and Peripheral Manager permet l'ajustement manuel de l'image affichée, l'affectation des réglages automatiques, la gestion de l'énergie, l'organisation des fenêtres, la rotation de l'image et d'autres fonctionnalités sur certains moniteurs et webcams Dell.

Après avoir installé Dell Display and Peripheral Manager, elle s'exécute chaque fois que votre système démarre. Une icône d'accès rapide est disponible dans le menu d'état, avec des informations sur les moniteurs connectés disponibles lorsque vous passez votre curseur sur l'icône.

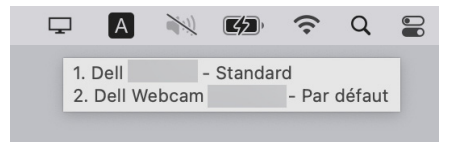

- REMARQUE : Certaines fonctionnalités dépendantes du matériel ne sont disponibles que sur les moniteurs ou webcams qui prennent en charge ces fonctionnalités. Consultez le guide de l'utilisateur de vos moniteurs ou webcams pour savoir quelles sont les fonctionnalités disponibles.
- **REMARQUE :** Les captures d'écran dans ce document sont uniquement destinées à des fins d'illustration. Certaines fonctionnalités peuvent ne pas être prises en charge par votre moniteur ou webcam.

## Télécharger et configurer Dell Display and Peripheral Manager

#### Télécharger Dell Display and Peripheral Manager

Recherchez le nom de modèle de votre moniteur ou webcam ou saisissez-le sur https://www.dell.com/support. Téléchargez Dell Display and Peripheral Manager pour Mac dans la liste des téléchargements, et installez-le sur votre Mac.

Vous pouvez également visiter **https://www.dell.com/support/ddpm** et télécharger le logiciel depuis le site. Le site Web Support Dell détecte le système d'exploitation de l'appareil et le lien de téléchargement de Dell Display and Peripheral Manager s'affiche si vous naviguez depuis un appareil Mac.

Il est également possible de sélectionner Mac OS dans la liste déroulante Système d'exploitation.

#### Connectez votre moniteur et votre webcam à votre Mac

1. Connectez votre Mac au moniteur ou webcam comme décrit dans le guide de l'utilisateur de votre moniteur ou webcam.

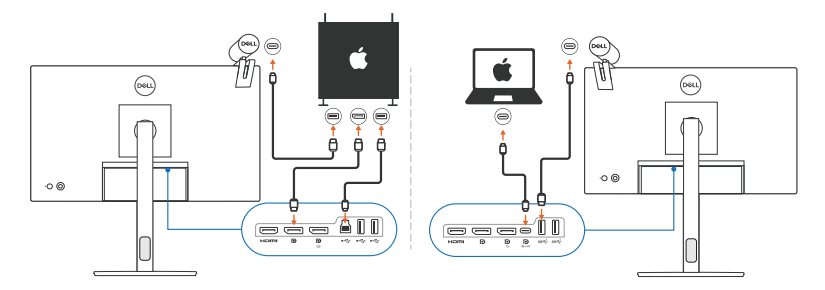

- REMARQUE : Les diagrammes de connectivité sont uniquement destinés à des fins d'illustration. Consultez le guide de l'utilisateur de votre moniteur ou webcam pour des informations complètes sur la connexion de votre moniteur.
- REMARQUE : Assurez-vous que le câble USB Type-C ou le câble USB en amont (USB Type-B) est connecté entre votre Mac et votre moniteur ou webcam.

**REMARQUE :** Pour les Apple Silicon Mac, assurez-vous que le câble USB en amont est connecté entre votre Mac et votre moniteur.

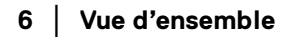

DELI

### Avant de lancer Dell Display and Peripheral Manager

Avant de lancer Dell Display and Peripheral Manager, allez à **Divers** dans le menu affiché à l'écran de votre moniteur et assurez-vous que la fonctionnalité **DDC/CI** est activée.

| 853 |                      |        |          |
|-----|----------------------|--------|----------|
| ÷Ö  | Luminosité/Contraste |        |          |
| ¢   | Source entrée        |        |          |
| 6   | Couleur              |        |          |
| Ţ   | Affichage            |        |          |
| Ξ   | PIP/PBP              |        |          |
| Ò   | USB                  | Eteint |          |
| ¢.  | Audio                |        |          |
|     | Menu                 |        |          |
| 습   | Personnaliser        |        |          |
|     |                      |        |          |
|     |                      |        |          |
|     |                      |        | < Quitte |
|     |                      |        | 000      |

Quand vous lancez Dell Display and Peripheral Manager pour la première fois, l'application demande l'accès aux privilèges **Enregistrement d'écran et Accessibilité** sur votre Mac.

Cliquez sur **Ouvrir les préférences du système** et suivez les instructions à l'écran pour activer **Enregistrement d'écran** et **Accessibilité**.

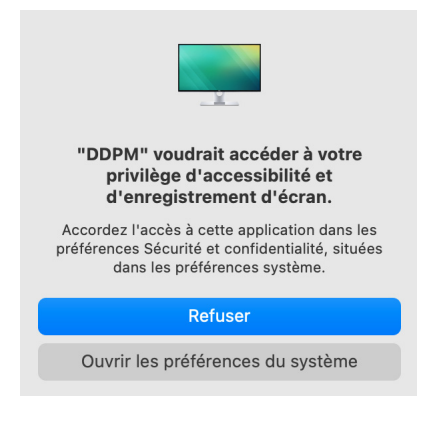

| ~ |
|---|

REMARQUE : Les privilèges Enregistrement d'écran et Accessibilité doivent être accordés pour que Dell Display and Peripheral Manager puisse être lancé sur votre Mac.

# Utiliser la boîte de dialogue des Réglages rapides

Un clic sur l'icône de Dell Display and Peripheral Manager dans la barre d'état ouvre la boîte de dialogue **Réglages rapides**. Quand plusieurs moniteurs Dell sont connectés à l'ordinateur, vous pouvez sélectionner n'importe quel moniteur dans le menu déroulant.

La boîte de dialogue **Réglages rapides** permet d'accéder rapidement aux fonctionnalités les plus utilisées, telles que la configuration du moniteur :

- Résolution
- · Luminosité et Contraste
- · Prédéfinis (mode auto ou manuel)

Une liste des dispositions récemment utilisées est disponible pour une sélection rapide. Cliquez sur le bouton **Plus d'options** pour accéder à d'autres dispositions du menu **Arrangement facile** dans l'interface Dell Display and Peripheral Manager.

| Afficher          | Dell        |          |                |
|-------------------|-------------|----------|----------------|
| Résolution        | 2048 x 1080 |          | Changer        |
| Mode Auto         |             |          | Configurer     |
| O Mode Manuel     |             | Standard | i ᅌ            |
| Luminosité        |             |          | 75%            |
| Contraste         |             | 0        | 75%            |
| Utilisé récemment |             |          | Plus d'options |
| ×                 |             |          |                |

**REMARQUE : Dell Display and Peripheral Manager s'adapte aux** Préférences système personnalisées appliquées sur votre Mac.

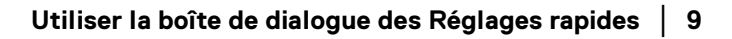

| Fonctionnalité       | Fonction                                                                                               | Description                                                                                                    |
|----------------------|----------------------------------------------------------------------------------------------------|----------------------------------------------------------------------------------------------------|
| Accès DDPM<br>rapide | Touche de<br>raccourci pour<br>lancer la boîte<br>de dialogue des<br><b>Réglages</b><br><b>rapides</b> | • Ctrl+Maj+D                                                                                                    |
|                      | Sélectionner un<br>moniteur quand<br>plusieurs<br>moniteurs sont                                       | <ul> <li>Quand plusieurs moniteurs sont<br/>connectés à l'ordinateur, sélectionnez le<br/>moniteur dans la liste déroulante des<br/>modèles pour le configurer.</li> </ul>                                                                                                    |
|                      | connectés                                                                                              | <ul> <li>Quand le moniteur est sélectionné dans<br/>l'interface utilisateur, l'écran du<br/>moniteur sélectionné s'assombrit<br/>momentanément, affichant une icône<br/>de moniteur avec le nom du modèle sur<br/>l'écran pour indiquer l'écran physique<br/>sélectionné.</li> </ul>                                                                                                    |
|                      |                                                                                                    | <ul> <li>Appuyez sur Ctrl + Maj + D pour faire<br/>apparaître la boîte de dialogue</li> <li>Réglages rapides du moniteur sur<br/>lequel se trouve le pointeur de la souris.</li> </ul>                                                                                                    |
|                      | Sélectionner la<br>webcam quand<br>plusieurs<br>webcams sont                                           | <ul> <li>Quand plusieurs webcams sont<br/>connectées à l'ordinateur, sélectionnez<br/>la webcam dans la liste déroulante des<br/>modèles pour la configurer.</li> </ul>                                                                                                    |
|                      | connectées                                                                                             | <ul> <li>Quand la webcam est sélectionnée<br/>dans l'interface utilisateur, la fenêtre<br/>d'aperçu de la webcam s'éteint<br/>momentanément et affiche une icône<br/>de webcam avec le nom du modèle sur<br/>l'écran pour indiquer la webcam<br/>sélectionnée. Appuyez sur Ctrl +<br/>Maj + D pour faire apparaître la boîte<br/>de dialogue <b>Réglages rapides</b> de la<br/>webcam sur laquelle trouve le pointeur<br/>de la souris.</li> </ul> |

10 | Utiliser la boîte de dialogue des Réglages rapides

Dell

## Lancer Dell Display and Peripheral Manager

Lancez Dell Display and Peripheral Manager avec une des méthodes suivantes :

Cliquez-droit sur l'icône DDPM dans la barre d'état et sélectionnez **Ouvrir** Dell Display and Peripheral Manager....

|   | Ouvrir Dell Display and Peripheral Manager                                                                                                    |       |
|---|----------------------------------------------------------------------------------------------------|-------|
|   | Enregistrer la disposition actuelle des fenêtres<br>Restaurer la disposition des fenêtres enregistrées<br>Restaurer automatiquement la disposition des fenêtres |       |
| ~ | Application Window Snap<br>Touche de raccourci Easy Arrange                                                                                                    |       |
|   | à gauche                                                                                                    | ^_~ + |
|   | droite                                                                                                    | ~~    |
|   | en haut                                                                                                    | ~~~ 1 |
|   | vers le bas                                                                                                    | ~~~ ↓ |
|   | en haut à gauche                                                                                                    | ~~ L  |
|   | en haut à droite                                                                                                    | ^~L I |
|   | en bas à gauche                                                                                                    | ~~~ . |
|   | en bas à droite                                                                                                    | ~7. k |
|   | Documentation en ligne<br>Vérifier la nouvelle version                                                                                                    |       |
|   | Sortie                                                                                                    |       |

· Cliquez sur l'icône DDPM dans la boîte de dialogue **Réglages rapides**.

| Afficher          | Dell        |                |
|-------------------|-------------|----------------|
| Résolution        | 2048 x 1080 | Changer        |
| Mode Auto         |             | Configurer     |
| O Mode Manuel     |             | Standard ᅌ     |
| Luminosité        | (           | 75%            |
| Contraste         | C           | 75%            |
| Utilisé récemment |             | Plus d'options |
| ×                 |             |                |

DELL

## Ajuster la luminosité et le contraste

Dans le menu Dell Display and Peripheral Manager, accédez au menu **Luminosité/Contraste** pour changer les niveaux de luminosité et de contraste.

| Fonctionnalité           | Fonction                                               | Description                                                                                                    |
|--------------------------|--------------------------------------------------------|----------------------------------------------------------------------------------------------------|
| Luminosité/<br>Contraste | Luminosité /<br>Contraste                              | <ul> <li>Ajustez la luminosité et le contraste du<br/>moniteur.</li> </ul>                                                                                                    |
|                          | Activer le<br>contrôle de la<br>matrice<br>d'affichage | <ul> <li>Activez cette fonctionnalité pour<br/>permettre d'appliquer les commandes de<br/>luminosité, de contraste et de prédéfinis<br/>de couleur à tous les moniteurs<br/>connectés pris en charge.</li> </ul> |

REMARQUE : « Activer le contrôle de la matrice d'affichage » est actif quand plusieurs moniteurs sont connectés.

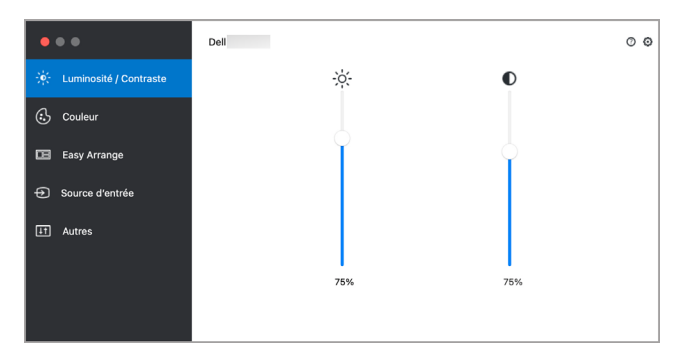

Interface utilisateur pour la connexion d'un seul moniteur

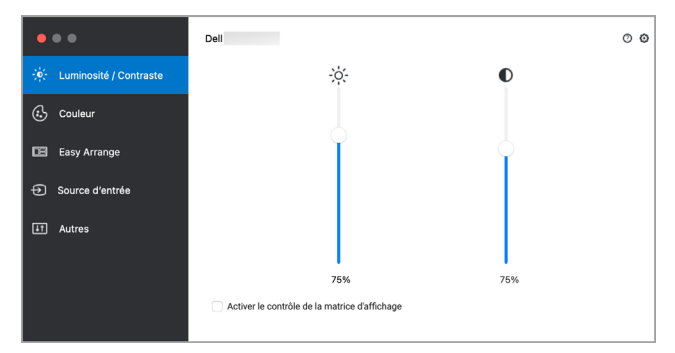

Connexion multi-moniteur - Activer le contrôle de la matrice d'affichage

DELL

## Définir le mode d'affichage du moniteur

Le menu **Couleur** permet d'associer tout **Mode prédéfini** à une application. Quand **Mode Auto** est activé, Dell Display and Peripheral Manager passe automatiquement au **Mode prédéfini** correspondant chaque fois que l'application associée est activée. Le **Mode prédéfini** affecté à une application particulière peut être le même sur chaque moniteur connecté, ou il peut varier d'un moniteur à un autre.

Pour ajouter une nouvelle application à la liste d'affectation, allez dans le Finder pour rechercher l'application, faites-la glisser depuis le Finder et déposez-la dans la liste actuelle. Choisissez le prédéfini dans la liste déroulante **Mode prédéfini** pour associer le prédéfini à l'application.

| Fonctionnalité | Fonction    | Description                                                                                                    |
|----------------|-------------|----------------------------------------------------------------------------------------------------|
| Couleur        | Résolution  | Changez la résolution de l'écran.                                                                                                    |
|                | Mode Auto   | <ul> <li>Cliquez sur le bouton Configurer pour<br/>accéder au menu Mode Auto afin<br/>d'attribuer un mode prédéfini à une<br/>application.</li> </ul>                       |
|                |             | <ul> <li>Activez cette fonction pour activer<br/>automatiquement le mode prédéfini<br/>lorsque l'application associée est<br/>sélectionnée comme fenêtre active.</li> </ul> |
|                | Mode Manuel | <ul> <li>Sélectionnez le mode prédéfini<br/>manuellement depuis l'interface<br/>utilisateur.</li> </ul>                                                                     |

REMARQUE : Les affectations du Mode prédéfini ciblant les fichiers de commandes, les scripts, les raccourcis et les fichiers non-exécutables tels que les archives zip ou les fichiers compressés, ne sont pas pris en charge.

| •••                      | Dell                                                                                                    |                  |                |          |        | 00 |
|--------------------------|----------------------------------------------------------------------------------------------------|------------------|----------------|----------|--------|----|
| 🔆 Luminosité / Contraste | Résolution                                                                                                    | 2560 x 1440      |                | C        | hanger |    |
| 🔂 Couleur                | Mode Manuel     Choisissez un mode                                                                                                    | e prédéfini      |                | Standard |        | ٥  |
| 📧 Easy Arrange           | Mode Auto<br>Utiliser des attributions de mode de préréglage pour les applications actives. Faites glisser une<br>contierrition du Endre vers la liste. |                  |                |          |        |    |
| Source d'entrée          | Application                                                                                                    | a voia la liato, | Modo pródófini |          |        |    |
| IT Autres                | Safari                                                                                                    |                  | Standard       |          | •      | X  |
|                          | Terminal                                                                                                    |                  | Standard       |          | ٥      |    |
|                          |                                                                                                    |                  |                |          |        |    |
|                          |                                                                                                    |                  |                |          |        |    |

# Organiser les fenêtres avec Arrangement facile

Le menu **Arrangement facile** simplifie l'organisation des fenêtres d'applications sur le moniteur. Pour l'utiliser :

- 1. Sélectionnez une des dispositions prédéfinies pour diviser virtuellement l'écran en plusieurs zones.
- 2. Faites glisser l'application vers la zone sélectionnée pour positionner l'application dans la zone. L'application s'ancre sur la zone sélectionnée.

Cliquez sur l'icône > pour explorer d'autres dispositions. Pour créer une disposition personnalisée, arrangez le positionnement de la zone d'application en redimensionnant la zone pour les fenêtres ouvertes, puis cliquez sur **Enregistrer** pour enregistrer la disposition comme disposition personnalisée.

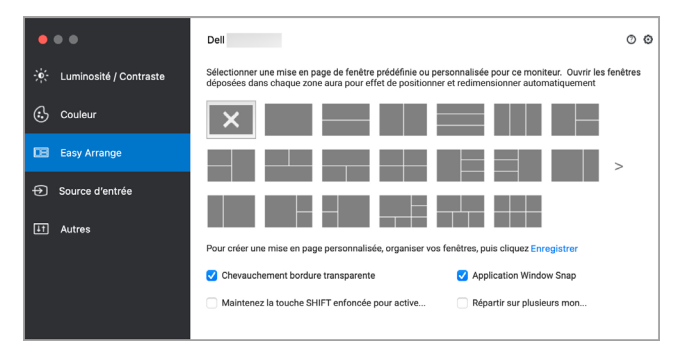

DELI

| Fonctionnalité        | Fonction                                                                                    | Description                                                                                                    |
|-----------------------|---------------------------------------------------------------------------------------------|----------------------------------------------------------------------------------------------------|
| Arrangement<br>facile | Chevauchement<br>bordure<br>transparente                                                    | <ul> <li>Activez la fonctionnalité pour<br/>permettre l'ancrage des applications<br/>côte à côte sans espace.</li> </ul>                                                                                                    |
|                       | Maintenez la<br>touche SHIFT<br>enfoncée pour<br>activer le<br>positionnement<br>de la zone | <ul> <li>Activez la fonction qui vous oblige à<br/>appuyer la touche Maj pour activer le<br/>positionnement de Arrangement<br/>facile.</li> </ul>                                                                                                    |
|                       | Application<br>Window Snap                                                                  | <ul> <li>Accès rapide pour ancrer la fenêtre<br/>d'application à la disposition<br/>récemment utilisée.</li> </ul>                                                                                                    |
|                       | Étendue sur<br>plusieurs moniteurs                                                          | <ul> <li>Si vous utilisez plusieurs moniteurs<br/>dans un groupe ou une matrice, la<br/>disposition Arrangement facile<br/>peut être appliquée à tous les<br/>moniteurs sous la forme d'un seul<br/>bureau. Vous devez aligner vos<br/>moniteurs correctement pour la<br/>rendre efficace.</li> </ul> |

| Arrangement<br>facile amélioré | Dispositions<br>personnalisées                                 | • | Enregistrez et nommez cinq modèles <b>Arrangement facile</b> personnalisés.                                                                                                    |
|--------------------------------|----------------------------------------------------------------|---|----------------------------------------------------------------------------------------------------|
|                                |                                                                | • | Configurez des motifs x*y.                                                                                                    |
|                                | Dispositions<br>récemment<br>utilisées                         | • | Appuyez sur Ctrl+Maj+7 pour faire<br>défiler les dispositions récemment<br>utilisées.                                                                                                    |
|                                | Redimensionnement<br>à la volée de la<br>partition             |   | Déplacez le curseur de la souris sur le<br>modèle de la disposition, cliquez-droit<br>et sélectionnez <b>Disposition</b><br><b>personnalisée</b> .                                                         |
|                                |                                                                | • | Appuyez et maintenez le bouton<br>gauche de la souris pour déplacer la<br>bordure. La nouvelle disposition sera<br>enregistrée après cinq secondes<br>quand le bouton gauche de la souris<br>sera relâché. |
|                                | Dispositions<br>Arrangement<br>facile pour le<br>mode portrait | • | Les icônes <b>Arrangement facile</b> du mode portrait sont présentées lorsque le moniteur est pivoté.                                                                                                    |

REMARQUE : Si la fenêtre d'une application ne peut pas entrer dans la zone définie par Arrangement facile, l'application risque de ne pas s'afficher correctement.

**REMARQUE :** Désactivez l'option Mac « Affichage a des espaces séparés » avant d'utiliser la fonction Arrangement facile.

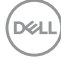

## **Utiliser Application Window Snap**

**Application Window Snap** est conçu pour permettre de placer rapidement une application sur n'importe quel écran. Quand cette fonction est activée dans Dell Display and Peripheral Manager, faire glisser l'application déclenche un menu flottant qui contient les dispositions **Arrangement facile** récemment utilisées. Déposez l'application sur l'une des dispositions listées pour effectuer le placement des fenêtres.

Vous pouvez activer cette fonctionnalité avec une des méthodes suivantes :

 Lancez Dell Display and Peripheral Manager, accédez au menu Arrangement facile, puis sélectionnez Application Window Snap pour activer cette fonction.

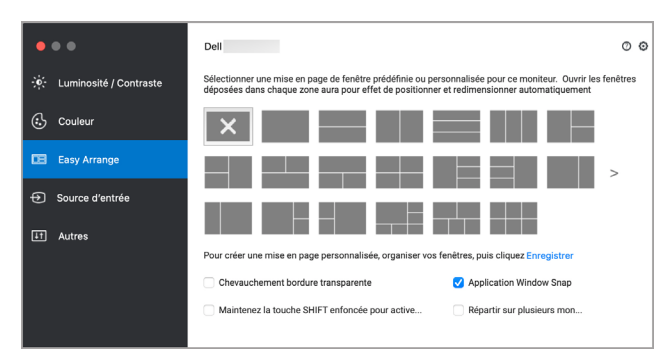

Cliquez-droit sur l'icône DDPM dans la barre d'état et sélectionnez
 Application Window Snap pour activer cette fonctionnalité.

| Ouvrir Dell Display and Peripheral Manager Enregistrer la disposition actuelle des fenêtres Restaurer la disposition des fenêtres enregistrées Restaurer automatiquement la disposition des fenêtres Application Window Snap |              |
|----------------------------------------------------------------------------------------------------|--------------|
|                                                                                                    |              |
| à gauche                                                                                                    | → <i>丁</i> ^ |
| droite                                                                                                    | ~7-          |
| en haut                                                                                                    | ^75 1        |
| vers le bas                                                                                                    | -71          |
| en haut à gauche                                                                                                    | ~~~ เ        |
| en haut à droite                                                                                                    | 1.7.^        |
| en bas à gauche                                                                                                    | ~7.          |
| en bas à droite                                                                                                    | ~7 k         |
| Documentation en ligne<br>Vérifier la nouvelle version                                                                                                    |              |
| Sortie                                                                                                    |              |

DELI

## Utiliser la webcam

#### Configurer la webcam

| Fonctionnalité               | Fonction                   | Description                                                                                                    |
|------------------------------|----------------------------|----------------------------------------------------------------------------------------------------|
| Sélection et<br>aperçu de la | Sélection<br>de la caméra  | <ul> <li>Sélectionnez les caméras connectées.</li> </ul>                                                                                                    |
| caméra                       | Fenêtre<br>d'aperçu        | <ul> <li>Affichez les images de la caméra en temps<br/>réel.</li> </ul>                                                                                                    |
|                              | Zoom                       | <ul> <li>Zoom avant et zoom arrière de l'aperçu de la<br/>caméra.</li> </ul>                                                                                                    |
| Contrôle de la<br>caméra     | Préréglage<br>de la caméra | <ul> <li>Vous pouvez sélectionner un préréglage<br/>adapté à votre style, selon la façon dont vous<br/>voulez que l'image apparaisse sur la caméra,<br/>parmi les options proposées. Vous pouvez<br/>également créer un préréglage personnalisé.</li> </ul> |
|                              | Cadrage                    | Restez toujours au point. Le Cadrage                                                                                                    |
|                              | automatique                | automatique basé sur l'Al vous permet de                                                                                                    |
|                              | basé sur l'Al              | rester au centre de l'image, où que vous vous déplaciez.                                                                                                    |
|                              | Champ                      | <ul> <li>Vous pouvez définir l'angle de vision en<br/>réglant votre champ de vision sur 65°, 78°<br/>ou 90°, si disponible.</li> </ul>                                                                                                    |
| Microphone                   | Microphone<br>de la caméra | <ul> <li>Vous pouvez activer ou désactiver le<br/>microphone intégré pour une communication<br/>claire et optimisée pour votre espace de<br/>travail personnel.</li> </ul>                                                                                  |
|                              |                            | <b>REMARQUE :</b> Le microphone de la caméra<br>est disponible sur le modèle suivant :                                                                                                    |

| •••                      | Dell        | 0 0                                                                       |
|--------------------------|-------------|---------------------------------------------------------------------------|
| 🔶 Luminosité / Contraste | Préréglage  | Contrôle de la webcam Couleurs et image                                   |
| 🔂 Couleur                | Dell Webcam | Préréglage Par défaut $\bigcirc$ $\bigcirc$ $+$ $\blacksquare$ $\bigstar$ |
| 📧 Easy Arrange           |             | Par défaut 🚯                                                              |
| 🗖 Webcam                 |             | Lisse 🚺                                                                   |
| Source d'entrée          |             | Couleurs vives                                                            |
| IT Autres                | Q           | Couleurs chaudes                                                          |
|                          |             | <ul> <li>Ajouter un nouveau préréglage</li> </ul>                         |

• Webcam : WB5023

DELL

#### Contrôle de la caméra

Vous pouvez ajuster Cadrage automatique basé sur l'Al, Champ, Zoom, L'autofocus. Priorité et Commutateur de caméra depuis la section Contrôle de la caméra de l'interface utilisateur.

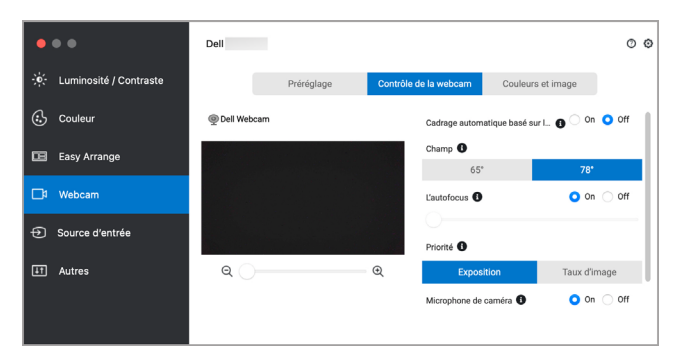

#### Couleurs et image

Il est possible d'ajuster la correction automatique pour obtenir une qualité d'image optimale dans différentes conditions d'éclairage grâce à la fonction HDR (High Dynamic Range). D'autres paramètres comme D'équilibre des blancs automatique, Luminosité, De la netteté, Contraste, De la saturation, et Anti-scintillement pour Dell Webcam (Webcam Dell) facilitent l'obtention de l'image de votre choix. Pour ce faire, l'interface utilisateur est simple et intuitive.

| • • •                    | Dell          |                         | 0 0                         |
|--------------------------|---------------|-------------------------|-----------------------------|
| 🔆 Luminosité / Contraste | Préréglage    | e Contrôle de la webcam | Couleurs et image           |
| 🔂 Couleur                | @ Dell Webcam | HDR 🕚                   | On ○ Off                    |
| 🖼 Easy Arrange           |               | D'équilibre des l       | blancs automatique O On Off |
| 🗖 Webcam                 |               | De la luminosité        |                             |
| Source d'entrée          |               | De la netteté           |                             |
| ⊥t Autres                | ବ 🔾           | Q Du contraste          |                             |
|                          |               | De la saturation        |                             |

REMARQUE : Les fonctions Cadrage automatique basé sur l'Al et HDR ont disponibles sur tous les écrans Dell et les webcams Dell pris en charge se connectant au Mac à l'aide de n'importe quel type de câble USB, à l'exception des modèles suivants qui doivent être connectés au Mac à l'aide du câble USB 3.0 :

Webcam : WB7022

#### Mise à jour du micrologiciel de la caméra

La version du micrologiciel de la caméra peut être trouvée dans le dialogue Help (Aide). Le micrologiciel de la caméra peut être mis à jour dans le dialogue Paramètres. Vous pouvez cliquer sur **Mise à jour** pour télécharger et mettre à jour immédiatement le micrologiciel de la Dell Webcam (Webcam Dell).

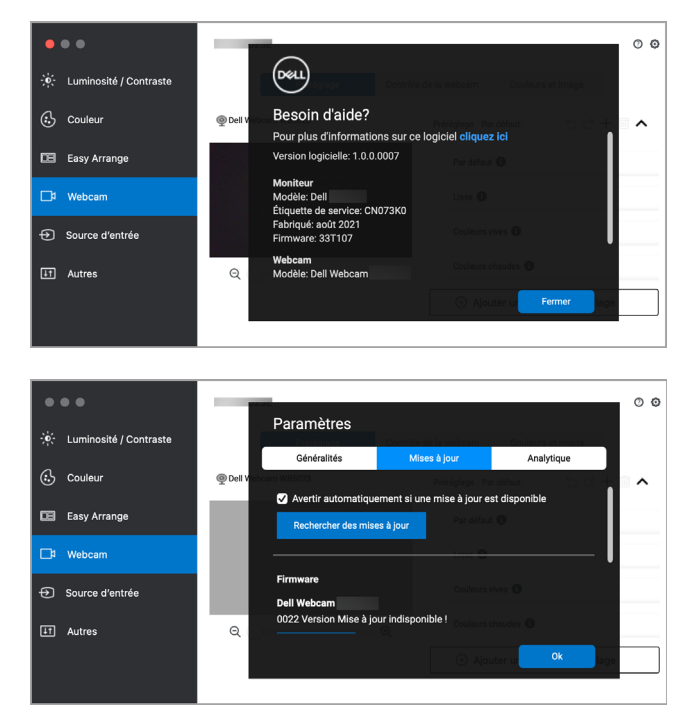

Dell

## Gérer plusieurs entrées vidéo

Le menu **Source entrée** offre des fonctions pratiques pour vous permettre de gérer plusieurs entrées vidéo connectées à votre moniteur Dell. Cela permet de basculer facilement entre les entrées pendant le travail avec plusieurs ordinateurs.

Tous les ports d'entrée vidéo disponibles pour votre moniteur sont listés. Vous pouvez affecter un nom à chaque entrée. Enregistrez vos modifications après l'édition.

| •    | ••                     | Dell                      |                         |                  |                        | 0 | 0 |
|------|------------------------|---------------------------|-------------------------|------------------|------------------------|---|---|
| -ió- | Luminosité / Contraste | Port d'entrée             | Nom de l'entrée         | Port USB en amon | ıt                     |   |   |
| L    |                        | USB-C (Actif)             | (Cliquez pour modifier) | 🔾 USB-C1 🗌 U     | JSB-C2                 |   |   |
| 65   | Couleur                | DP                        | (Cliquez pour modifier) | 🔾 USB-C1 🗌 U     | JSB-C2                 |   |   |
|      |                        | HDMI                      | (Cliquez pour modifier) | 🔵 USB-C1 🧿 U     | JSB-C2                 |   |   |
| œ    | Easy Arrange           | PIP/PBP mode              | Ass                     | istant KVM       | Enregistre             | r |   |
| □    | Webcam                 | Touche de raccourci Entré | e préférée              | _                |                        |   |   |
|      |                        | Aucun                     | >> USB-C                | 0                | Changer l'entrée activ | ; |   |
| Ð    | Source d'entrée        | Touche de raccourci Perm  | utation d'entrée        |                  |                        |   |   |
|      |                        | Aucun                     | >> USB-C                | 📀 <<>>           | DP                     | ٢ |   |
| ЦŤ   | Autres                 |                           |                         |                  |                        |   |   |
|      |                        |                           |                         |                  |                        |   |   |
|      |                        |                           |                         |                  |                        |   |   |
|      |                        |                           |                         |                  |                        |   |   |

#### REMARQUE : Consultez le guide de l'utilisateur de votre moniteur pour les entrées disponibles.

Affectez des touches de raccourci pour accéder rapidement à votre entrée favorite et basculer entre deux entrées. Vous pouvez également changer la source d'entrée dans la liste déroulante du menu.

| •   | ••                     | Dell                      |                         |                   |                                        | Ø | 0 |
|-----|------------------------|---------------------------|-------------------------|-------------------|----------------------------------------|---|---|
|     | Luminosité / Contraste | Port d'entrée             | Nom de l'entrée         | Port USB en amont |                                        |   |   |
| 1.1 | Edition of Contrasto   | USB-C (Actif)             | (Cliquez pour modifier) | 🔾 USB-C1 🕕 USB-C2 |                                        |   |   |
| a   | Couleur                | DP                        | (Cliquez pour modifier) | O USB-C1 O USB-C2 |                                        |   |   |
| 0   | Couleur                | HDMI                      | (Cliquez pour modifier) | USB-C1 🧿 USB-C2   |                                        |   |   |
| œ   | Easy Arrange           | PIP/PBP mode              | Ass                     | istant KVM        | Enregistrer                            |   |   |
| B   | Webcam                 | Touche de raccourci Entré | e préférée              |                   | ntrée active                           |   |   |
| Ð   | Source d'entrée        | Touche de raccourci Perm  | utation d'entrée        | DP<br>HDN         | II III III IIII IIII IIIIIIIIIIIIIIIII |   |   |
| Ħ   | Autres                 | Aucun                     | >> USB-C                | S <<>> D⊧         |                                        |   |   |
|     |                        |                           |                         |                   |                                        |   |   |

#### Sélectionner le mode PIP/PBP

1. Cliquez sur l'icône du **mode PIP/PBP...** (incrustation d'image/images côte à côte) pour activer la fonction d'écran partagé sur les modèles pris en charge.

| • • •                     | Dell                      |                         |                 |        |                    | 0 ( |
|---------------------------|---------------------------|-------------------------|-----------------|--------|--------------------|-----|
| •- Luminosité / Contraste | Port d'entrée             | Nom de l'entrée         | Port USB en amo | nt     |                    |     |
|                           | USB-C (Actif)             | (Cliquez pour modifier) | 🔾 USB-C1 🗌      | USB-C2 |                    |     |
| 3 Coulour                 | DP                        | (Cliquez pour modifier) | 🔾 USB-C1 🗌      | USB-C2 |                    |     |
| Couleur                   | HDMI                      | (Cliquez pour modifier) | 🔵 USB-C1 🧿      | USB-C2 |                    |     |
| Easy Arrange              | PIP/PBP mode              | As                      | sistant KVM     |        | Enregistrer        |     |
| a Webcam                  | Touche de raccourci Entré | e préférée              |                 |        |                    |     |
|                           | Aucun                     | >> USB-C                | 0               | Chang  | er l'entrée active |     |
| Source d'entrée           | Touche de raccourci Perm  | utation d'entrée        |                 |        |                    |     |
|                           | Aucun                     | >> USB-C                | <u>(</u> ) <<>> | DP     |                    | ٥)  |
| Autres                    |                           |                         |                 |        |                    |     |
|                           |                           |                         |                 |        |                    |     |
|                           |                           |                         |                 |        |                    |     |
|                           |                           |                         |                 |        |                    |     |

2. Sélectionnez une taille de fenêtre cible pour diviser l'écran en fonction de vos besoins.

| •   | ••                     | Dell                  |                         |                  |                         | Ø | o |
|-----|------------------------|-----------------------|-------------------------|------------------|-------------------------|---|---|
| -0- | Luminosité / Contraste | Port d'entrée         | Nom de l'entrée         | Port USB en amon | t                       |   |   |
| 1.1 |                        | USB-C (Actif)         | (Cliquez pour modifier) | 🔾 USB-C1 🗌 U     | SB-C2                   |   |   |
| a   | Coulour                | DP                    | (Cliquez pour modifier) | 🔾 USB-C1 🗌 U     | SB-C2                   |   |   |
| 0   | Codiedi                | HDMI                  | (Cliquez pour modifier) | 🔵 USB-C1 ( U     | SB-C2                   |   |   |
| œ   | Easy Arrange           |                       |                         |                  | Enregistre              |   |   |
|     | M/-h                   | Touche de raccourci E | ntrée préférée          |                  |                         |   |   |
|     | webcam                 | Aucun                 | >> USB-C                | 0                | Changer l'entrée active | • |   |
| Ð   | Source d'entrée        | Touche de raccourci P | ermutation d'entrée     |                  |                         |   |   |
| ΕT  | Autres                 | Aucun                 | >> USB-C                | •                | DP                      | 0 |   |
|     |                        |                       |                         |                  |                         |   |   |

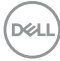

#### Configurer le KVM

Pour les moniteurs qui prennent en charge la fonctionnalité KVM, cliquez sur l'icône de l'**Assistant KVM** et suivez les instructions de l'ssistant à l'écran pour configurer les appareils se connectant au moniteur.

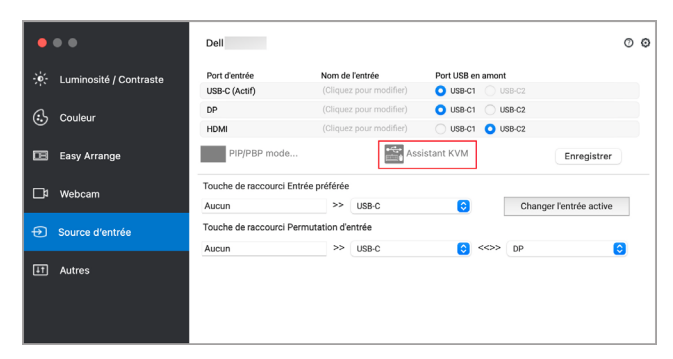

Le flux de l'assistant à l'écran est illustré dans les captures d'écran suivantes.

1. Sélectionnez le nombre de sources auxquelles votre moniteur est connecté.

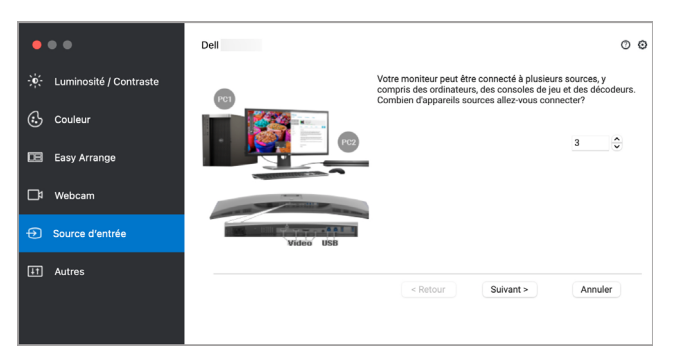

 Associez les sources d'entrée avec les connexions USB et affectez des noms préférés.

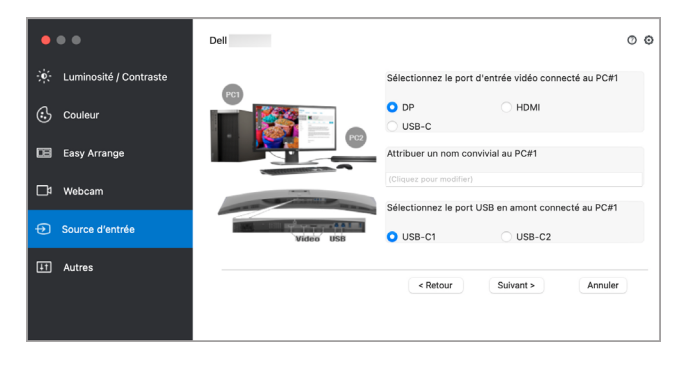

DELI

| •••                                                                                                    | Dell      |                                                                                                    |                                                                                                    | 0   | 0 |
|----------------------------------------------------------------------------------------------------|-----------|----------------------------------------------------------------------------------------------------|----------------------------------------------------------------------------------------------------|-----|---|
| 🔆 Luminosité / Contraste                                                                                                    |           | Sélectionnez le port d                                                                                                    | l'entrée vidéo connecté au PC#2                                                                      |     |   |
| 🔂 Couleur                                                                                                    |           | O HDMI                                                                                                    | O USB-C                                                                                              |     |   |
| 🕒 Easy Arrange                                                                                                    |           | Attribuer un nom conv                                                                                                    | vivial au PC#2                                                                                       |     |   |
| 🗗 Webcam                                                                                                    |           | Sélectionnez le port U                                                                                                    | JSB en amont connecté au PC#2                                                                        |     |   |
| Source d'entrée                                                                                                    | Video USU | USB-C1                                                                                                    | O USB-C2                                                                                             |     |   |
| 11 Autres                                                                                                    |           |                                                                                                    |                                                                                                    |     | _ |
|                                                                                                    |           | < Retour                                                                                                    | Suivant > Annule                                                                                     |     |   |
|                                                                                                    |           |                                                                                                    |                                                                                                    |     |   |
|                                                                                                    |           |                                                                                                    |                                                                                                    |     |   |
|                                                                                                    |           |                                                                                                    |                                                                                                    |     | _ |
| • • •                                                                                                    | Dell      |                                                                                                    |                                                                                                    | 0 ( | 0 |
| 🔹 🔹 🔹                                                                                                    | Dell      | Sélectionnez le port d                                                                                                    | 'entrée vidéo connecté au PC#3                                                                       | 0 ( | 0 |
| <ul> <li>Luminosité / Contraste</li> <li>Couleur</li> </ul>                                                                                | Dell      | Sélectionnez le port d<br>O USB-C                                                                                                   | 'entrée vidéo connecté au PC#3                                                                       | 0 ( | o |
| Luminosité / Contraste     Couleur                                                                                                    | Dell      | Sélectionnez le port d<br>USB-C<br>Attribuer un nom conv                                                                            | 'entrée vidéo connecté au PC#3<br>ivial au PC#3                                                      | 0 ( | o |
| <ul> <li>Luminosité / Contraste</li> <li>Couleur</li> <li>Easy Arrange</li> </ul>                                                          | Dell      | Sélectionnez le port d<br>USB-C<br>Attribuer un nom conv<br>[Cliquez pour modifier]                                                 | 'entrée vidéo connecté au PC#3<br>ivial au PC#3                                                      | 0 ( | Ø |
| <ul> <li>Couleur</li> <li>Easy Arrange</li> <li>Webcam</li> </ul>                                                                          | Dell      | Sélectionnez le port d<br>USB-C<br>Attribuer un nom conv<br>(Cilquez pour modifier)<br>Sélectionnez le port U                       | fentrée vidéo connecté au PC#3<br>Ivial au PC#3<br>S8 en amont connecté au PC#3                      | 0 ( | ø |
|                                                                                                    | Dell      | Sélectionnez le port d<br>USB-C<br>Attribuer un nom conv<br>(Clasez pour modifier)<br>Sélectionnez le port U<br>USB-C1              | 'entrée vidéo connecté au PC#3<br>Ivial au PC#3<br>SB en amont connecté au PC#3                      | 0   | Ø |
|                                                                                                    | Dell      | Sélectionnez le port d<br>USB-C<br>Attribuer un nom conv<br>(Cliques pour modifier)<br>Sélectionnez le port U<br>USB-C1             | 'entrée vidéo connecté au PC#3<br>ivial au PC#3<br>SB en amont connecté au PC#3                      | 0 ( | 0 |
| <ul> <li>Luminosité / Contraste</li> <li>Couleur</li> <li>Easy Arrange</li> <li>Webcam</li> <li>Source d'entrée</li> <li>Autres</li> </ul> | Del       | Sélectionnez le port d<br>USB-C<br>Attribuer un nom conv<br>(Cliquez pour modifier)<br>Sélectionnez le port U<br>USB-C1<br>< Retour | l'entrée vidéo connecté au PC#3<br>ivial au PC#3<br>58 en amont connecté au PC#3<br>Suivant > Amulet |     | ٥ |

3. Sélectionnez une partition préférée.

| •••                          | Dell                                  | 0 0                                                                                                    |
|------------------------------|---------------------------------------|----------------------------------------------------------------------------------------------------|
| بُفِ: Luminosité / Contraste | PC1                                   | Votre moniteur peut afficher un ordinateur ou une source à la<br>fois (plein écran) ou être partitionné entre les sources (picture-<br>in/by-picture). Sélectionnez le type de partition que vous<br>préférez. |
| Easy Arrange                 |                                       |                                                                                                    |
| 🗖 Webcam                     | and the second division of the second |                                                                                                    |
| Source d'entrée              | Video USB                             |                                                                                                    |
| I Autres                     |                                       | <retour sulvant=""> Annuler</retour>                                                                                                    |

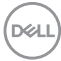

4. Cliquez sur Terminer pour enregistrer et quitter l'Assistant KVM.

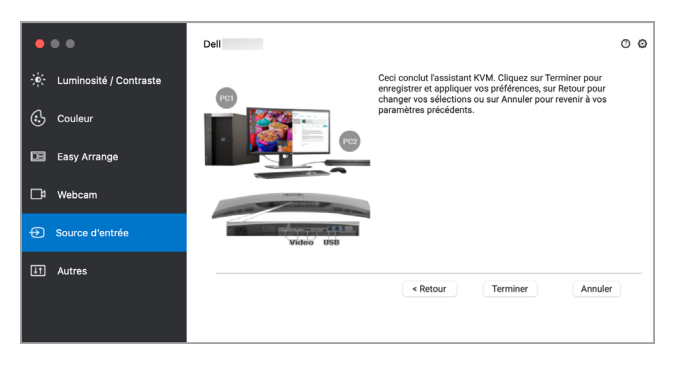

REMARQUE : Dell Display and Peripheral Manager communique avec votre écran, même lorsque le moniteur affiche la vidéo à partir d'un autre ordinateur. Vous pouvez installer Dell Display and Peripheral Manager sur l'ordinateur que vous utilisez fréquemment et de contrôler le basculement de l'entrée depuis celui-ci. Vous pouvez également installer Dell Display and Peripheral Manager sur d'autres ordinateurs connectés au moniteur.

## Appliquer les fonctionnalités de conservation d'énergie

Sur les modèles Dell pris en charge, les options d'économie d'énergie PowerNap sont disponibles dans le menu **Divers**. Vous pouvez choisir de régler la luminosité du moniteur au minimum, ou de mettre le moniteur en veille lorsque l'écran de veille est activé.

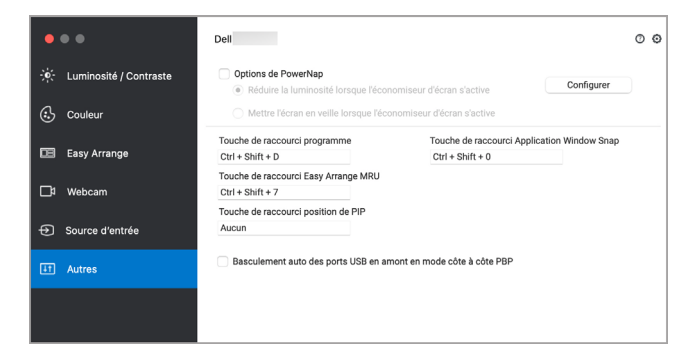

DELL

### Autres touches de raccourci

Affectez des touches de raccourci pour un accès rapide aux fonctions les plus utilisées.

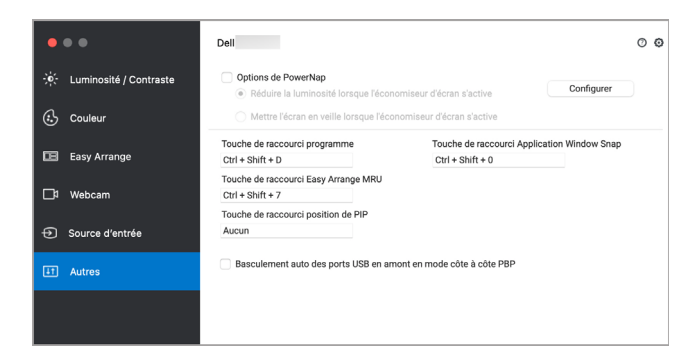

| Fonctionnalité          | Fonction                                              | Description                                                                                                    |
|-------------------------|-------------------------------------------------------|----------------------------------------------------------------------------------------------------|
| Touches de<br>raccourci | Touche de<br>raccourci<br>programme                   | <ul> <li>Accès rapide pour ouvrir la boîte de<br/>dialogue Réglages rapides.</li> </ul>                                                                                                |
|                         | Touche de<br>raccourci MRU<br>d'Arrangement<br>facile | <ul> <li>Faites défiler les 6 dispositions de<br/>fenêtres récemment utilisées.</li> </ul>                                                                                             |
|                         | Touche de<br>raccourci de la<br>position PIP          | <ul> <li>Accès rapide pour appliquer la sous-<br/>position PIP de la position de la fenêtre<br/>en haut à droite, en haut à gauche, en<br/>bas à droite ou en bas à gauche.</li> </ul> |
|                         | Touche de<br>raccourci<br>Application<br>window snap  | <ul> <li>Accès rapide pour ancrer la fenêtre<br/>d'application à la disposition récemment<br/>utilisée.</li> </ul>                                                                     |

## **Restaurer les positions des applications**

Dell Display and Peripheral Manager peut vous aider à restaurer les fenêtres des applications à leurs positions lorsque vous reconnectez votre PC au(x) moniteur(s). Accédez à cette fonctionnalité en cliquant-droit sur l'icône Dell Display and Peripheral Manager dans la barre de notification.

| Ouvrir Dell Display and Peripheral Manag                                                                                                    | ger   |  |
|----------------------------------------------------------------------------------------------------|-------|--|
| Enregistrer la disposition actuelle des fenêtres<br>Restaurer la disposition des fenêtres enregistrées<br>Restaurer automatiquement la disposition des fenêtres |       |  |
| Application Window Snap<br>Touche de raccourci Easy Arrange                                                                                                    |       |  |
| à gauche                                                                                                    | ~∵~   |  |
| droite                                                                                                    | ~~-   |  |
| en haut                                                                                                    | ^\t † |  |
| vers le bas                                                                                                    | 17^   |  |
| en haut à gauche                                                                                                    | ~~CL  |  |
| en haut à droite                                                                                                    | 1.71  |  |
| en bas à gauche                                                                                                    | ^7C J |  |
| en bas à droite                                                                                                    | ~7C K |  |
| Documentation en ligne<br>Vérifier la nouvelle version                                                                                                    |       |  |
| Sortie                                                                                                    |       |  |

Si vous choisissez **Restaurer automatiquement la disposition des fenêtres**, les positions des fenêtres de vos applications sont suivies et mémorisées par Dell Display and Peripheral Manager. Dell Display and Peripheral Manager met automatiquement les fenêtres des applications dans leurs positions d'origine lorsque vous reconnectez votre PC à votre/vos moniteur(s).

| ~ | Ouvrir Dell Display and Peripheral Manager                                                                                                    |                       |  |  |
|---|----------------------------------------------------------------------------------------------------|-----------------------|--|--|
|   | Enregistrer la disposition actuelle des fenêtres<br>Restaurer la disposition des fenêtres enregistrées<br>Restaurer automatiquement la disposition des fenêtres<br>Application Window Snap<br>Touche de raccourci Easy Arrange |                       |  |  |
|   |                                                                                                    |                       |  |  |
|   | à gauche                                                                                                    | ^\_←                  |  |  |
|   | droite                                                                                                    | $^{\sim} \rightarrow$ |  |  |
|   | en haut                                                                                                    | ^~T †                 |  |  |
|   | vers le bas                                                                                                    | ~77 ↓                 |  |  |
|   | en haut à gauche                                                                                                    | ^7C U                 |  |  |
|   | en haut à droite                                                                                                    | ^7C                   |  |  |
|   | en bas à gauche                                                                                                    | ~75 J                 |  |  |
|   | en bas à droite                                                                                                    | ^.∠ K                 |  |  |
|   | Documentation en ligne<br>Vérifier la nouvelle version                                                                                                    |                       |  |  |
|   | Sortie                                                                                                    |                       |  |  |

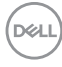

Pour retourner à une disposition préférée, sélectionnez d'abord **Enregistrer la disposition actuelle des fenêtres**, puis **Restaurer la disposition des fenêtres enregistrées**.

| Ouvrir Dell Display and Peripheral Manager  |                |  |  |  |
|---------------------------------------------|----------------|--|--|--|
| Enregistrer la disposition actuelle des fen | êtres          |  |  |  |
| Restaurer la disposition des fenêtres enre  | gistrées       |  |  |  |
| Restaurer automatiquement la disposition    | l des fenêtres |  |  |  |
| Application Window Snap                     |                |  |  |  |
| Touche de raccourci Easy Arrange            |                |  |  |  |
| à gauche                                    | → <i>_</i> 7~  |  |  |  |
| droite                                      | ^              |  |  |  |
| en haut                                     | ^\_ 1          |  |  |  |
| vers le bas                                 | 15~            |  |  |  |
| en haut à gauche                            | ~~L            |  |  |  |
| en haut à droite                            | 1.51           |  |  |  |
| en bas à gauche                             | ~7~ .          |  |  |  |
| en bas à droite                             | ~ _ K          |  |  |  |
| Documentation en ligne                      |                |  |  |  |
| Vérifier la nouvelle version                |                |  |  |  |
| Sortie                                      |                |  |  |  |

Vous pouvez utiliser des moniteurs avec différents modèles ou résolutions dans votre routine quotidienne, et vous pouvez appliquer différentes dispositions de fenêtres sur ceux-ci. Dell Display and Peripheral Manager peut reconnaître le moniteur que vous avez reconnecté et restaurer les positions des applications en conséquence.

Si vous devez remplacer un moniteur dans une configuration de matrice de moniteurs, vous pouvez enregistrer la disposition de la fenêtre avant de le remplacer et restaurer la disposition après la connexion d'un nouveau moniteur.

REMARQUE : Vous devez garder vos applications exécutées pour pouvoir bénéficier de cette fonctionnalité. Dell Display and Peripheral Manager ne lance pas les applications.

## Dépannage

Si Dell Display and Peripheral Manager ne fonctionne pas avec votre moniteur ou webcam, il affiche l'icône et le message suivants dans le menu d'état.

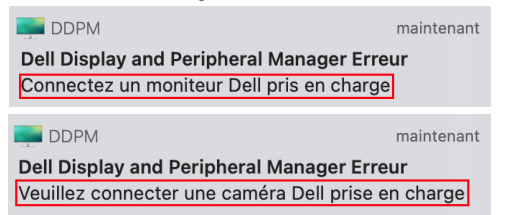

Cliquez sur l'icône, Dell Display and Peripheral Manager affiche un message d'erreur plus détaillé.

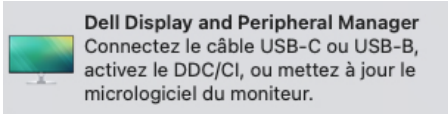

Veuillez noter que Dell Display and Peripheral Manager ne fonctionne qu'avec les moniteurs Dell. Si vous utilisez des moniteurs ou webcams d'autres fabricants, Dell Display and Peripheral Manager ne les prend pas en charge.

## Moniteurs et webcams Dell non pris en charge par Dell Display and Peripheral Manager

Dell Display and Peripheral Manager peut ne pas fonctionner avec les moniteurs ou webcams suivants :

- Modèles de moniteurs ou webcams Dell non inclus dans la liste des modèles pris en charge par Dell Display and Peripheral Manager pour Mac. Pour plus d'informations, voir https://www.dell.com/support/ddpm
- Moniteurs, webcams et accessoires non répertoriés dans la liste de prise en charge de Dell Display and Peripheral Manager pour Mac. Les moniteurs virtuels et sans fil ne prennent pas en charge DDC/Cl
- · Modèles Mac antérieurs à l'année 2018
- · macOS antérieur à 10.14

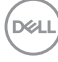

#### Impossible de détecter un moniteur ou une webcam Dell pris en charge

Si Dell Display and Peripheral Manager ne peut pas détecter et/ou communiquer avec un moniteur ou une webcam Dell pris en charge, veuillez procéder comme suit pour dépanner :

- 1. Assurez-vous que le câble vidéo ou le câble USB en amont est correctement connecté à votre moniteur ou webcam et à votre ordinateur. Assurez-vous que tous les connecteurs sont fermement insérés dans les ports.
- **2.** Si la connexion du câble HDMI ne fonctionne pas, utilisez un câble HDMI et USB en amont. Lancez à nouveau DDPM.
- 3. Vérifiez l'OSD du moniteur pour vous assurer que DDC/CI est activé.
- 4. Retirez les stations d'accueil ou les câbles d'extension ou convertisseurs entre le moniteur et le port graphique. Certains câbles d'extension, hubs ou convertisseurs bas de gamme peuvent ne pas prendre en charge correctement DDC/CI et peuvent être la raison de la défaillance de Dell Display and Peripheral Manager. Mettez à jour le pilote d'un tel périphérique si la dernière version est disponible.
- **5.** Vérifiez si la webcam est détectée dans la section USB des informations système.
- 6. Attendez quelques secondes après avoir débranché la webcam avant de la reconnecter à l'ordinateur.
- 7. Redémarrez votre système.

## Mettre à jour le logiciel Dell Display and Peripheral Manager

Si votre PC est connecté à Internet, vous serez invité à mettre à niveau vers une version plus récente de Dell Display and Peripheral Manager lorsqu'elle sera disponible. Il est recommandé de télécharger et d'installer la dernière application Dell Display and Peripheral Manager.

Vous pouvez également rechercher la nouvelle version en cliquant-droit sur l'icône Dell Display and Peripheral Manager.

| Ouvrir Dell Display and Peripheral Manager<br>Enregistrer la disposition actuelle des fenêtres<br>Restaurer la disposition des fenêtres enregistrées<br>Restaurer automatiquement la disposition des fenêtres |                         |  |                                                             |
|----------------------------------------------------------------------------------------------------|-------------------------|--|-------------------------------------------------------------|
|                                                                                                    |                         |  | Application Window Snap<br>Touche de raccourci Easy Arrange |
| à gauche                                                                                                    | ~~~←                    |  |                                                             |
| droite                                                                                                    | $^{\frown} \rightarrow$ |  |                                                             |
| en haut                                                                                                    | ^ \_ †                  |  |                                                             |
| vers le bas                                                                                                    | ~77 ↓                   |  |                                                             |
| en haut à gauche                                                                                                    | ~~~ U                   |  |                                                             |
| en haut à droite                                                                                                    | -72                     |  |                                                             |
| en bas à gauche                                                                                                    | ~7 J                    |  |                                                             |
| en bas à droite                                                                                                    | ~ \7 K                  |  |                                                             |
| Documentation en ligne                                                                                                    |                         |  |                                                             |
| Vérifier la nouvelle version                                                                                                    |                         |  |                                                             |
| Sortie                                                                                                    |                         |  |                                                             |

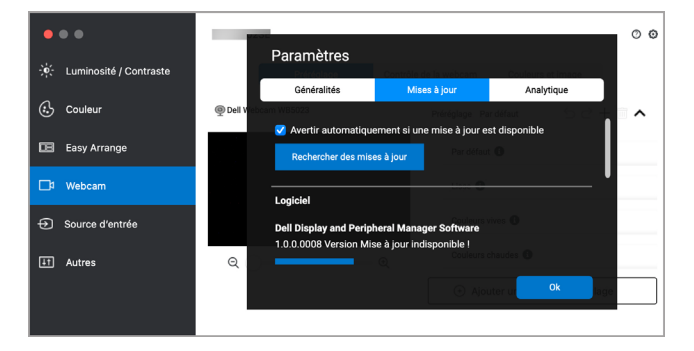

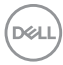